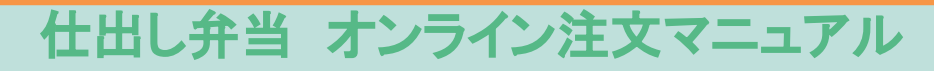

シンガポール日本人学校

https://www.kotobukibentosg.com/

ブックマークやお気に入りに登録しておくと便利です。

### ※注文受付時間は、当日午前7時まで。 注文終了が7時を過ぎると翌日以降の配達になります。

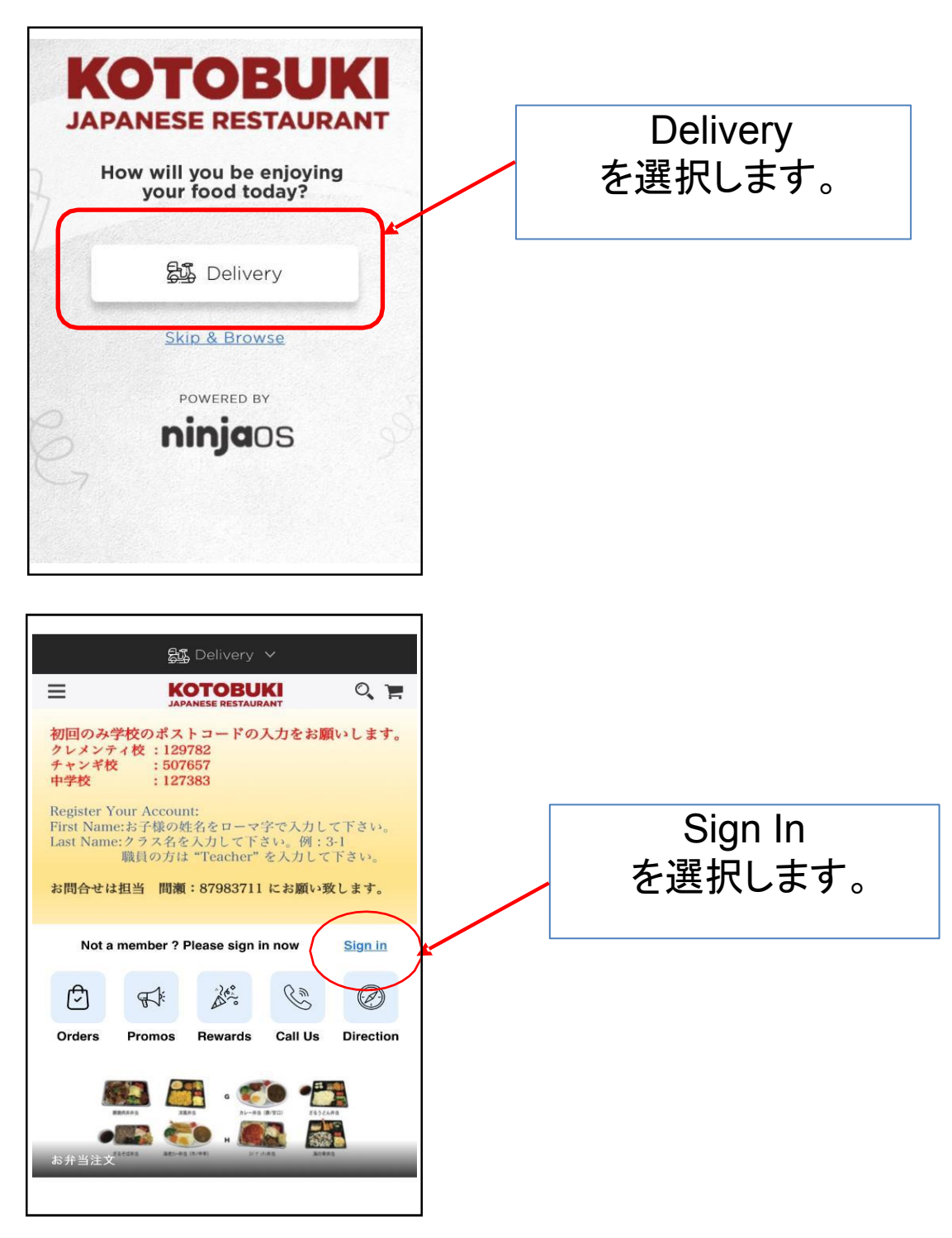

## 初期設定/ユーザー登録をします。 \*昨年度登録済みの場合は②へお進みください。 (クラスはMy Acountから変更してください。)

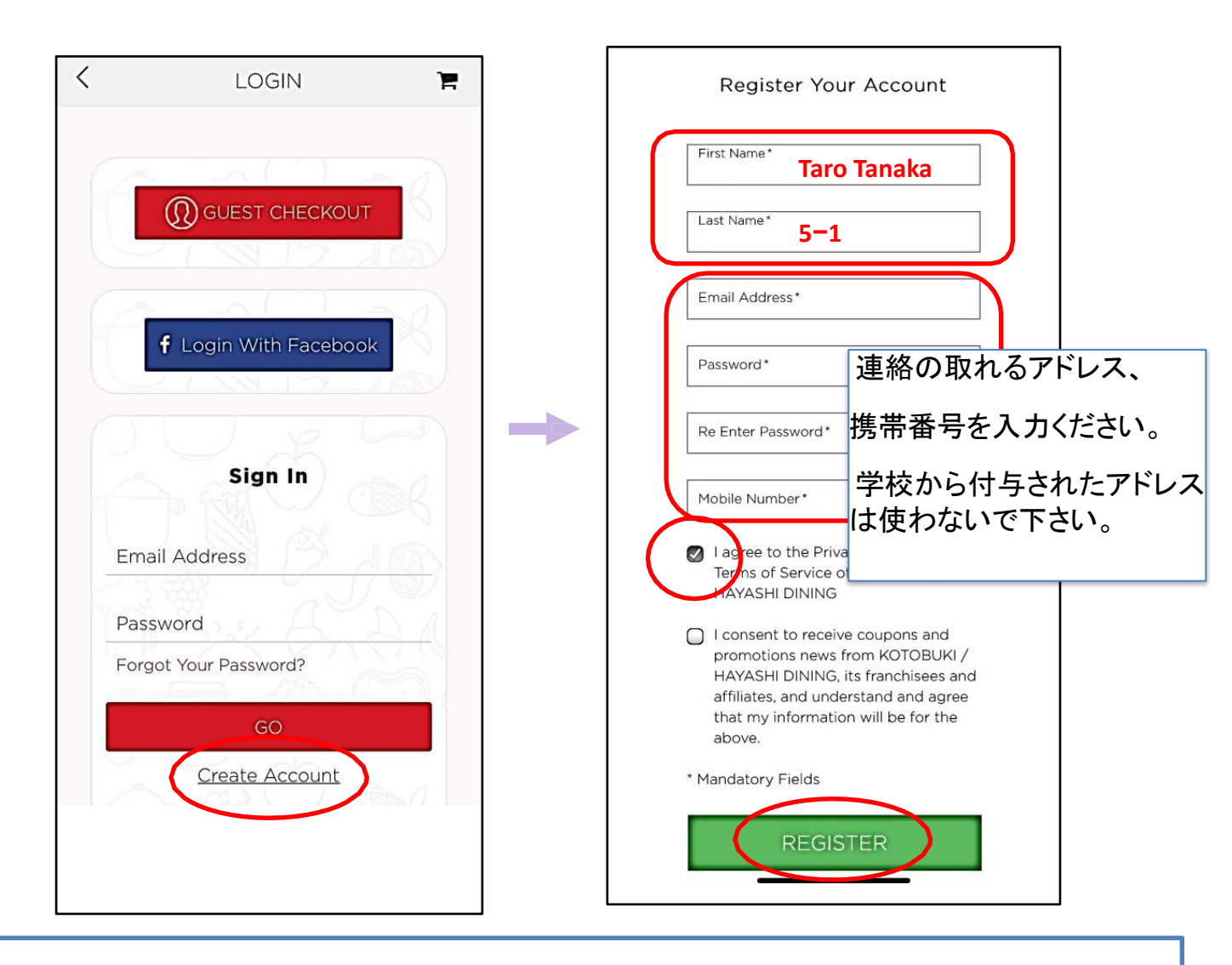

<u>1家庭につき1つのアカウントを登録します</u> 「First Name :児童氏名(ローマ字)」 「Last Name :児童学年クラス」

※日本人学校に兄弟がいる場合は保護者氏名を入力してください。 詳しくは④をご参照ください。

※職員の方は『First Name: 氏名』「Last Name: Teacher」と入力してください。

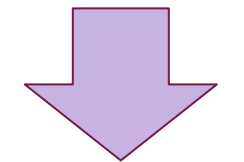

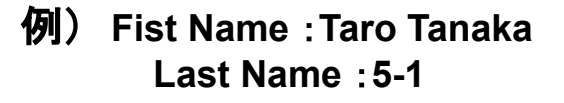

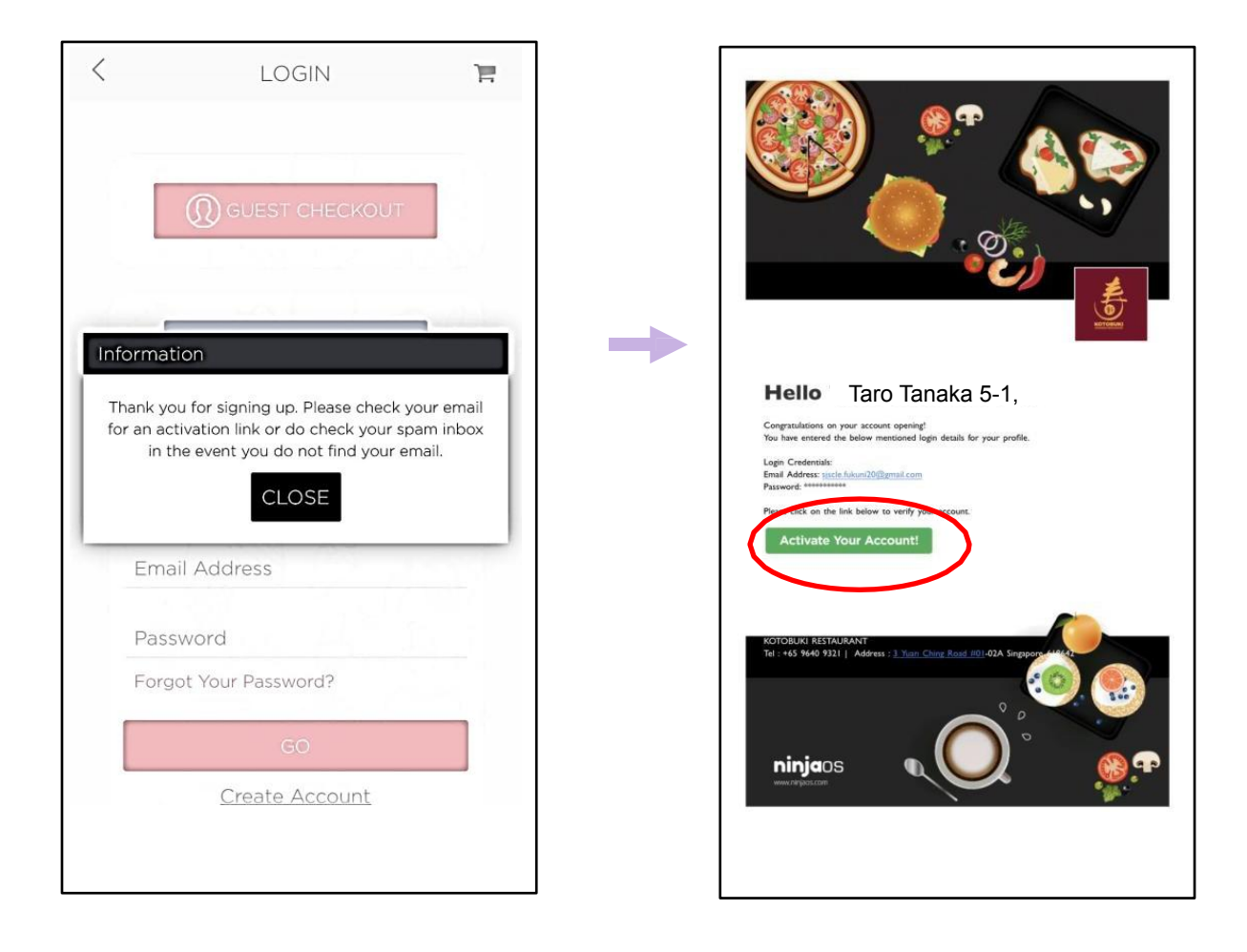

| <     | LOGIN                                                                                  | 3  |
|-------|----------------------------------------------------------------------------------------|----|
|       | Q GUEST CHECKOUT                                                                       |    |
| Infor | f Login With Facebook<br>rmation<br>bur Account has been activated successful<br>CLOSE | ly |
| E     | Email Address                                                                          |    |
| I     | Password                                                                               |    |
| F     | Forgot Your Password?                                                                  |    |
| Γ     | GO                                                                                     | 1  |
|       | Create Account                                                                         |    |
|       |                                                                                        |    |

入力したメールアドレスに Account Openingの メー ルが届きます。
稀にシステムとアドレスが合わず、メールが届かない
事がございます。
その際は別にアドレスをご用意下さい。
「Activate Your Account」
を選択して、アカウント登録を完了します。 ② お弁当を注文します。

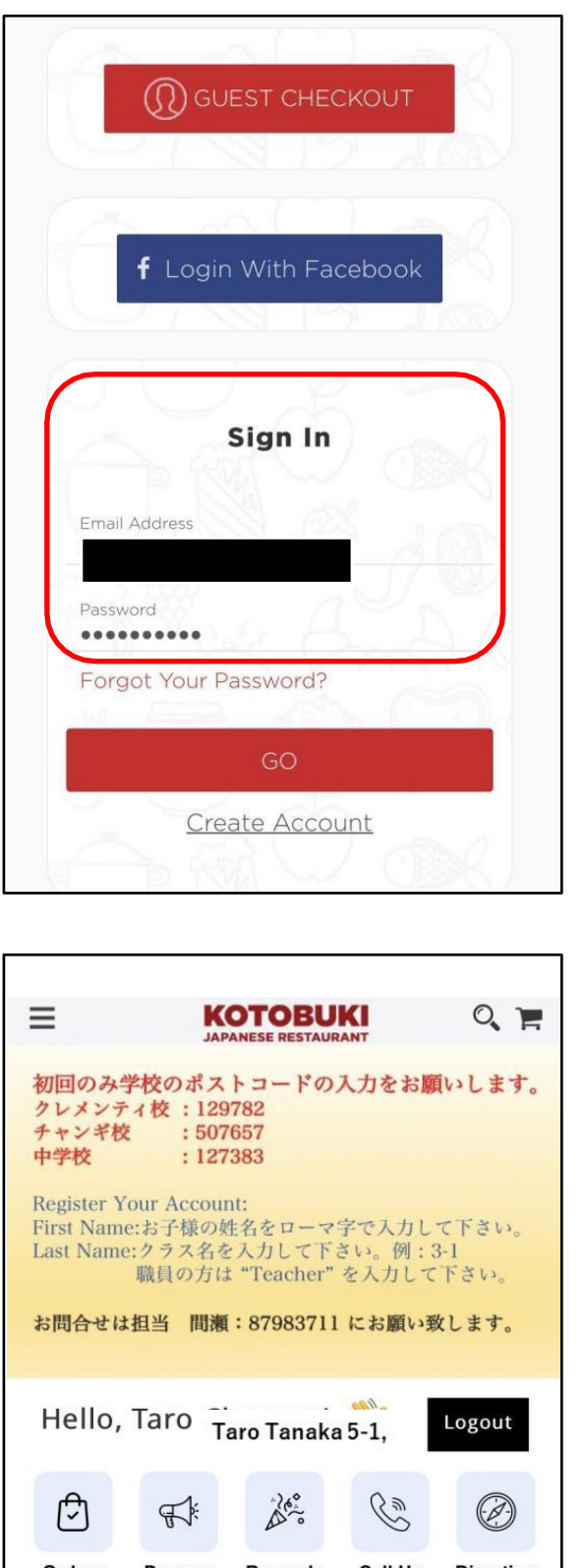

登録した<u>メールアドレス</u>、<u>パスワード</u>を入力し

てSign Inします。

| Ξ                                                                                                    | JAP                                           | OTOBU<br>ANESE RESTAUR      |         | Q F       |
|----------------------------------------------------------------------------------------------------|-----------------------------------------------|-----------------------------|---------|-----------|
| 初回のみ<br>クレメンラ<br>チャンギ杉<br>中学校                                                                                                    | 学校のポス<br><sup>1</sup> イ校:129<br>と:507<br>:127 | トコードの,<br>782<br>657<br>383 | 入力をお腸   | いします。     |
| Register Your Account:<br>First Name:お子様の姓名をローマ字で入力して下さい。<br>Last Name:クラス名を入力して下さい。例: 3-1<br>職員の方は "Teacher" を入力して下さい。<br>お問合せは担当 間瀬:87983711 にお願い致します。 |                                               |                             |         |           |
| Hello,                                                                                                    | Taro Ta                                       | aro Tanaka                  | 5-1,    | Logout    |
| ً                                                                                                    | ₽Ľ:                                           | Aleo.                       | Ċŵ      | Ø         |
| Orders                                                                                                    | Promos                                        | Rewards                     | Call Us | Direction |
| 下の"お弁当注文"をクリックして<br>ご注文をおねがいします。                                                                                                    |                                               |                             |         |           |
| 上の"Orders シクリックすると、過去のご注文履歴之こ覧になれます。                                                                                                    |                                               |                             |         |           |
| お弁当注文                                                                                                    |                                               | -                           |         |           |

画面左下の「お弁当注文」 を選択します。

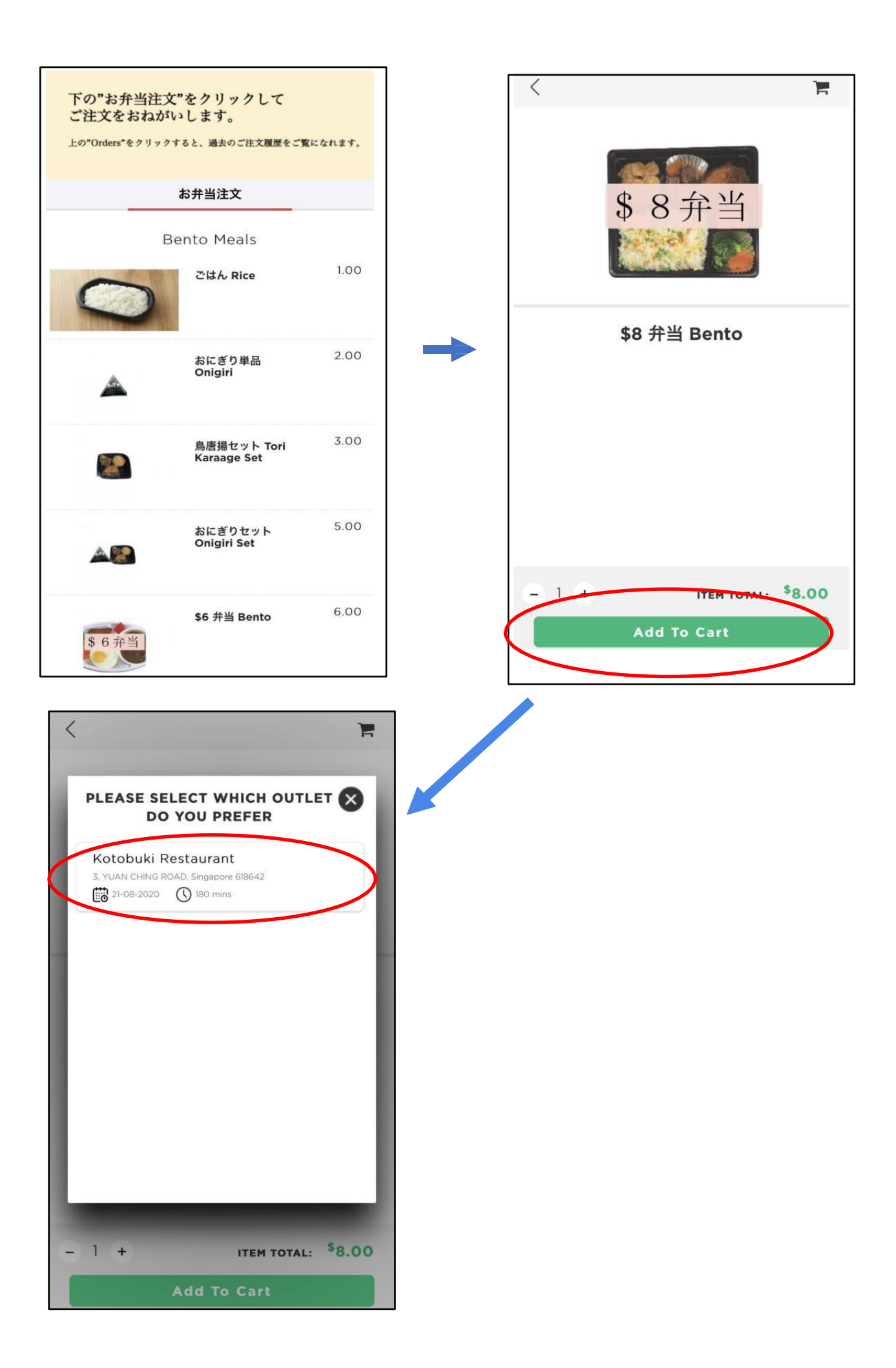

③ 配達先(学校)を指定します。

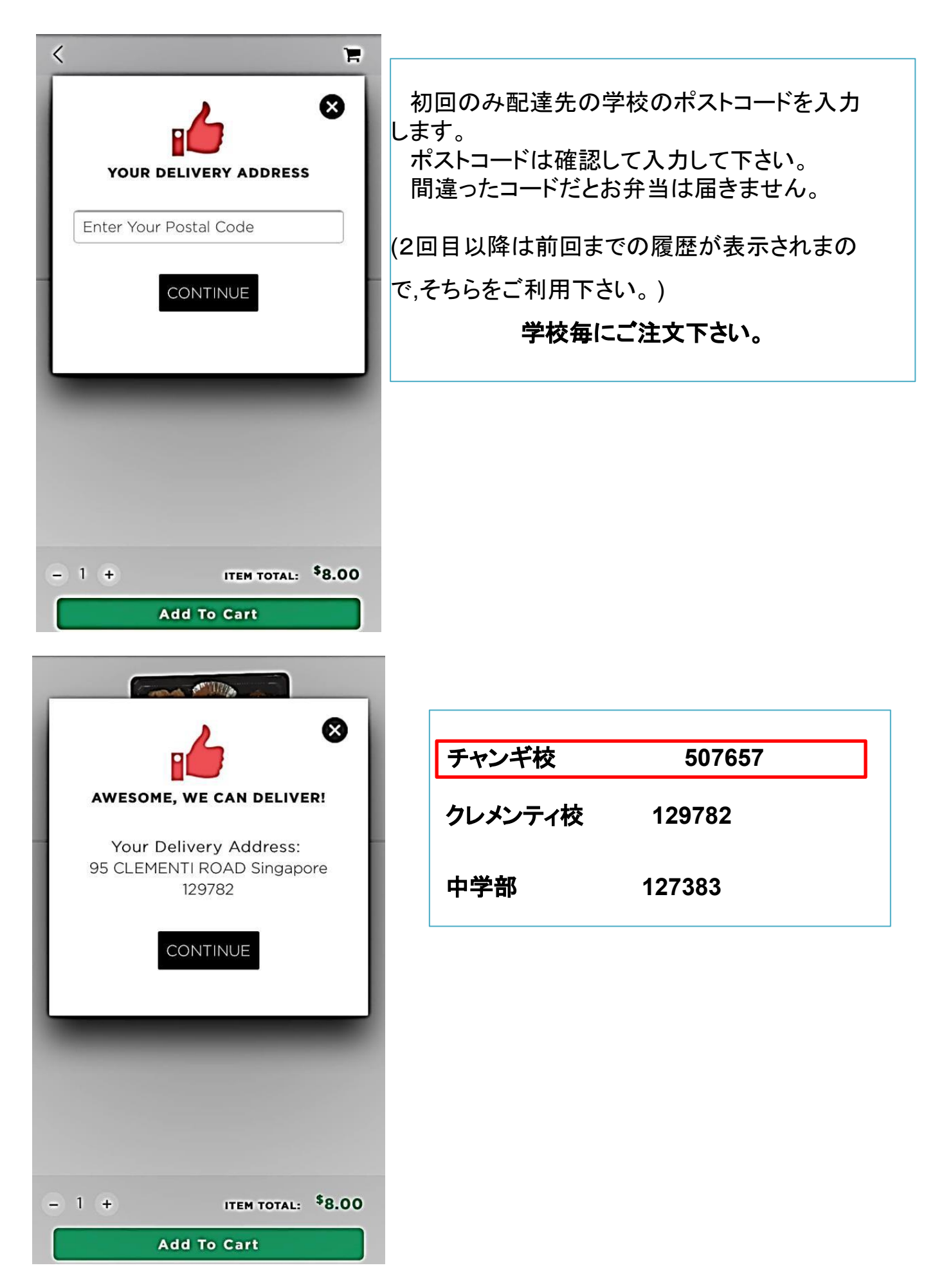

④ 日本人学校に兄弟がいる家庭はまとめて 注文することができます。

| <                                             |                                                   | Q 掉     |
|-----------------------------------------------|---------------------------------------------------|---------|
| 下の <b>"</b> お弁当注<br>ご注文をおねな<br>上の"Orders"をクリッ | 文"をクリックして<br>がいします。<br><sup>クすると、過去のご注文履歴をご</sup> | 覧になれます。 |
|                                               | お弁当注文                                             |         |
|                                               | Bento Meals                                       |         |
| 0                                             | ごはん Rice                                          | 1.00    |
| ۸                                             | おにぎり単品<br>Onigiri                                 | 2.00    |
|                                               | 鳥唐揚セット Tori<br>Karaage Set                        | 3.00    |
|                                               | ا ا                                               | 5.00    |
| TOTAL<br><b>\$8.00</b>                        | Check                                             | out     |

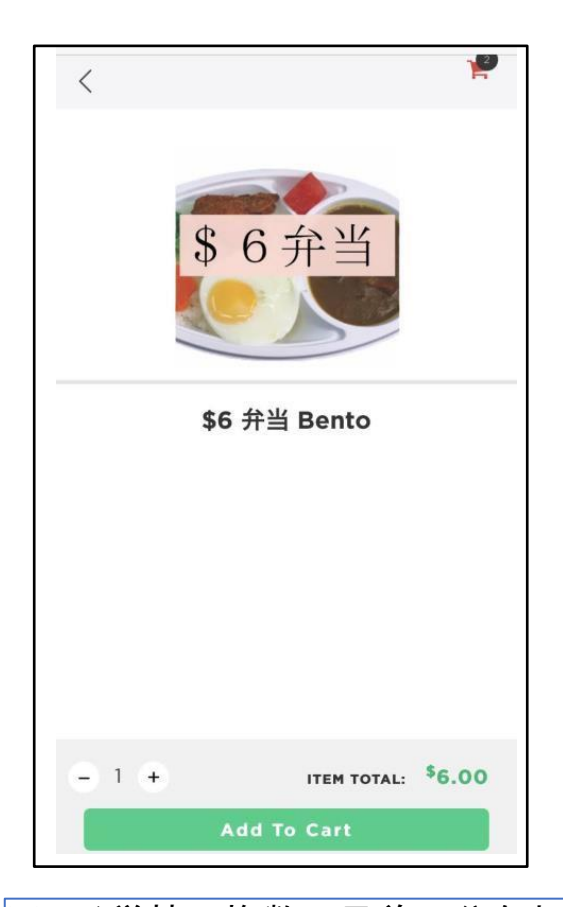

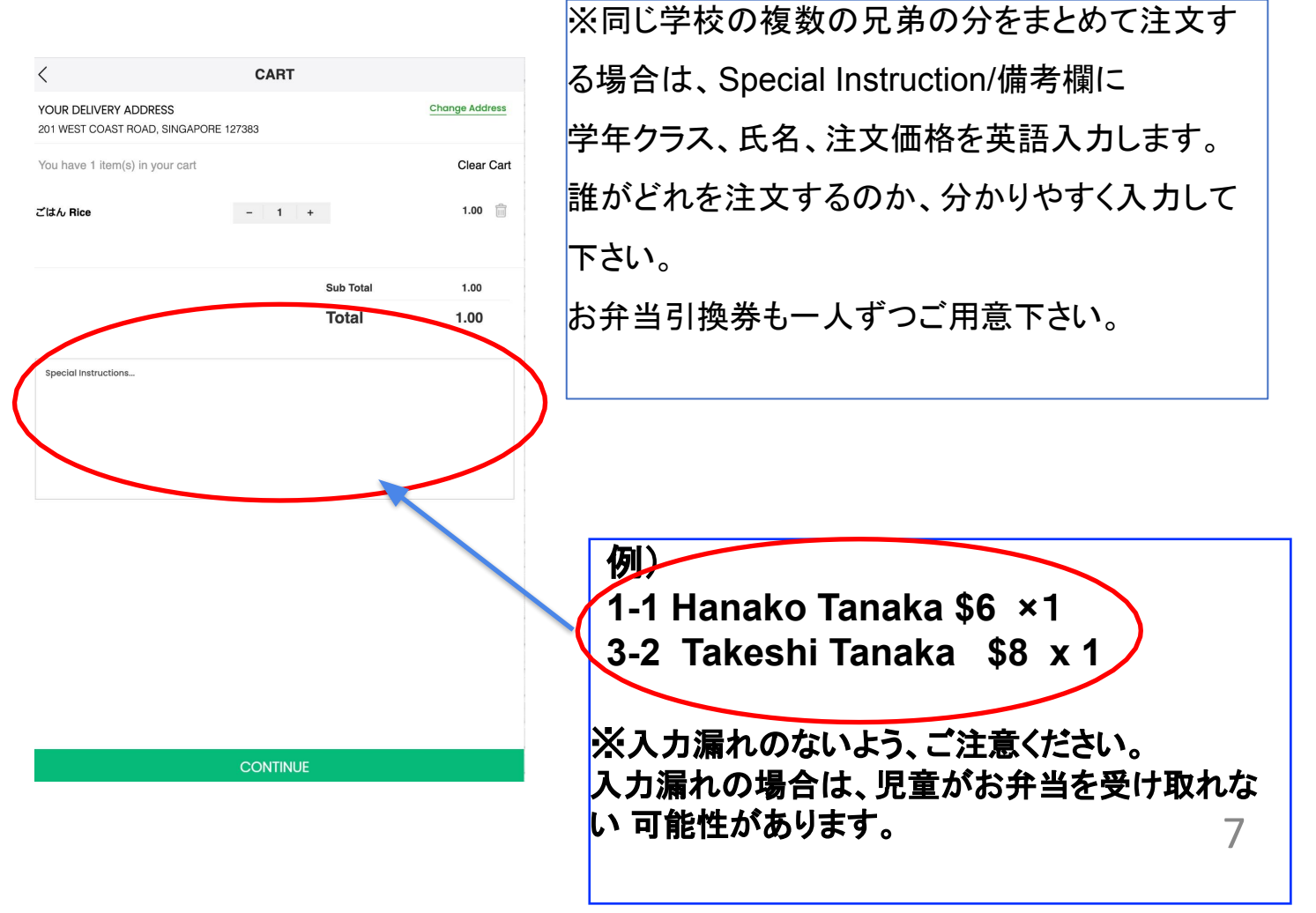

⑤ 配達日を選択します。

| Date (DD/MM/YY                  | YY)                                      |                               |
|---------------------------------|------------------------------------------|-------------------------------|
| 22/8/2020                       |                                          |                               |
| Choose Time sl<br>11:30 AM - 01 | ot<br>1:30 PM                            |                               |
| 95 CLEME                        | DELIVER TO<br>NTI ROAD, Singap<br>よ入力不要で | <sup>iore 129782</sup><br>です。 |
| In the Mark                     |                                          |                               |

配達日を選択します。 先の日付の入力が可です。お間違 いのないようお気を付けください。 時間は選択できません。

# ⑥ 注文内容を確定して、決済をおこないます。都度払いのみです。月締め決済は無くなりました。

| CHEC                     | CKOUT                                          |
|--------------------------|------------------------------------------------|
|                          |                                                |
| YOUR ORI                 | DER DETAILS                                    |
| Please Select Mode of Pa | yment for Order Submission                     |
| Delivery Date: 10/4/2021 | Delivery Time: 10:00 AM-01:30 PM               |
| 1 X ごはん Rice             | 1.00                                           |
| Sub Total                | 1.00                                           |
| Admin Fee (3.5%)         | 0.04                                           |
| Delivery                 | 0.00                                           |
| Total                    | \$1.04                                         |
| CHECK YOUR REWA          | ARDS & PROMOTIONS Promotion Add Your Promotion |
| APPLY                    | APPLY                                          |
| <br>DAV                  | MENT                                           |

決済ボタンが見えない時は画面を下にスクロールして下さい。

CHECKOUT

決済方法は次の2通り。

- 1. 「Credit Card」を選択してCheck Out。
- 2. 「PayNow」を選択してCheck Out

## Credit Card 払い

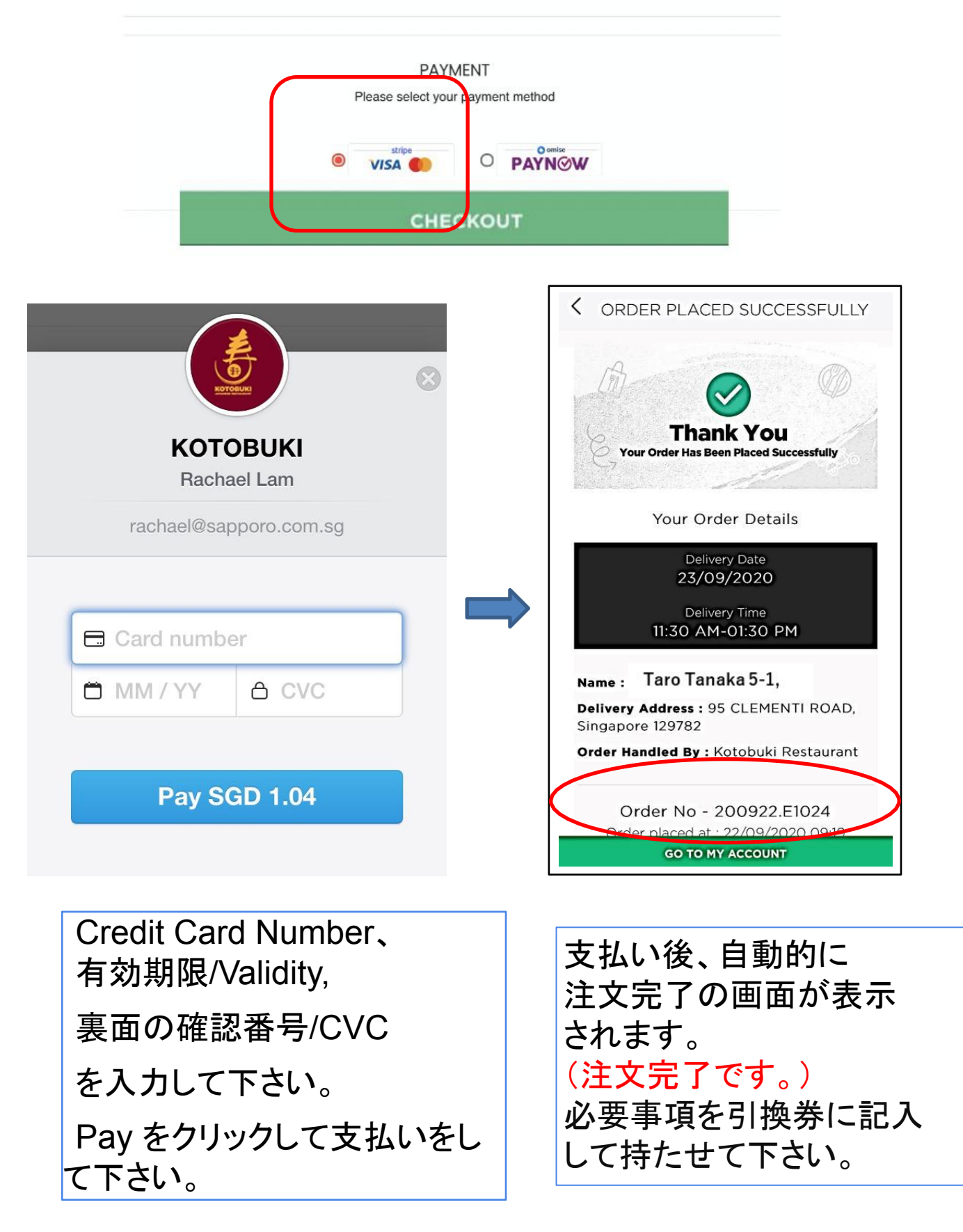

Credit Card情報の入力は初回のみで、2回目以降は選択制になります。

## **PAYNOW払い**

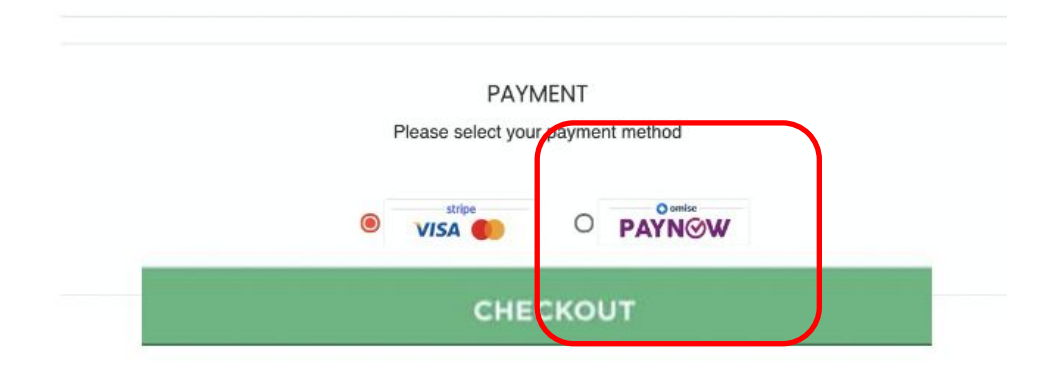

| Seen the OP ends to pay                                                                                                    |
|----------------------------------------------------------------------------------------------------|
|                                                                                                    |
| PAY                                                                                                    |
|                                                                                                    |
| SGD8.00                                                                                                    |
| @ 292 sec                                                                                                    |
| Instructions:                                                                                                    |
| <ol> <li>Use your bank app to scan QR Code and pay.</li> <li>You will be paying to Omise Payment SG (Authorised<br/>payment processor) for KOTOBUKI / HAYASHI DINING.</li> <li>Once you make the payment, payment status of the</li> </ol> |

- Once you make the payment, payment status of the order will reflect as 'paid', please do not make multiple payments with the same QR Code.
- 4. Page will automatically refresh after your successful payment.

#### 携帯電話で操作する場合

QRコードをスクリーンショット後PayNowアプ リに移動し、支払い作業を行います。

#### PCで操作する場合

QRコードをPayNowアプリで撮影し支払い作 業を行います。

画面はそのままにしておいて、ご自身の支 払いアプリを開き。支払いをします。

## ご利用のアプリがDBS/Paylah!の場合

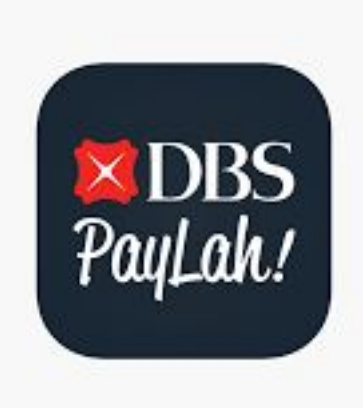

#### アプリを開き、撮影した QRCodeを読み込みます。

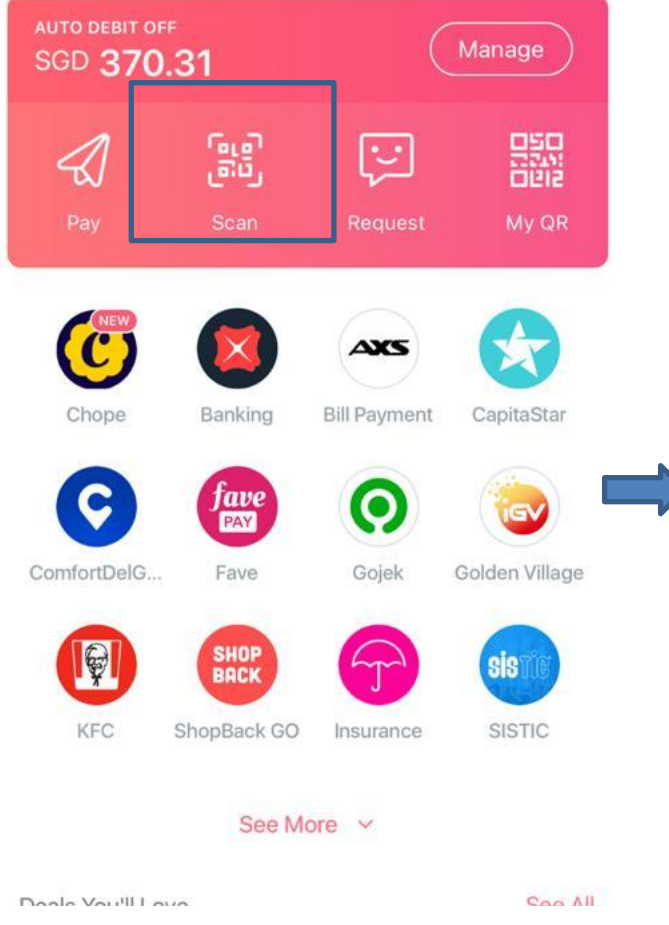

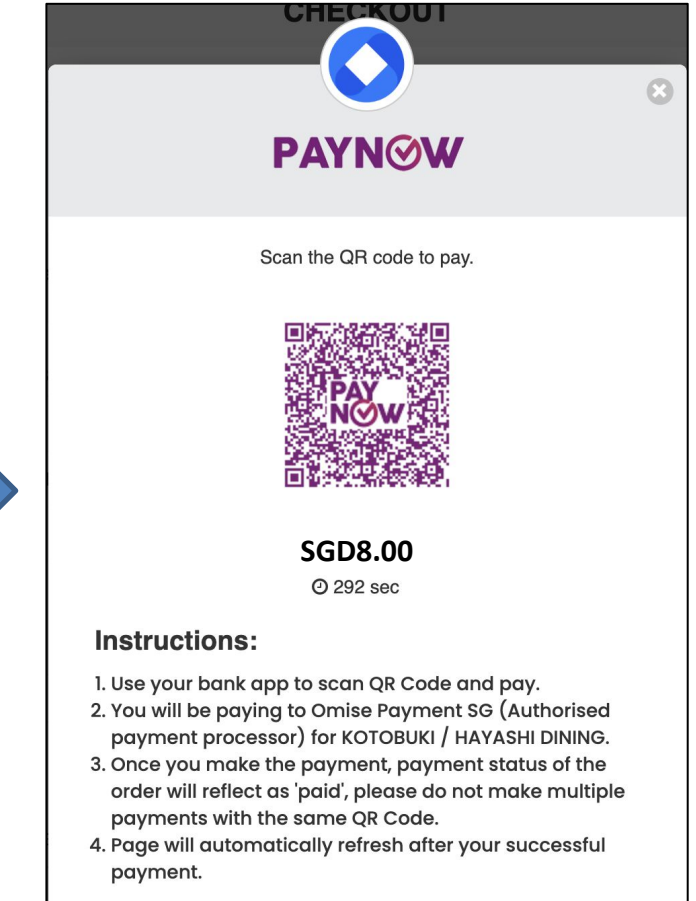

## Omise は支払い代行会社名です。 金額などは自動表示されるので、新たな入力は不要です。

| X               | Pay                                             | < Review Transa                                              | ction                |
|-----------------|-------------------------------------------------|--------------------------------------------------------------|----------------------|
|                 |                                                 | Pay To<br>OMISE PAYMENT SG                                   | PTE. LTD.            |
|                 | You are paying to<br>OMISE PAYMENT SG PTE. LTD. | Reference No.<br>QRC1RUACO5BPMSJ28CSS                        | SGD8.00              |
| 050<br>2741     | Ра                                              |                                                              |                      |
| \$              | SGD 1.04                                        | <br>Pay From<br>PayLah! Wallet<br>Current balance SGD 371.35 | SGD8.00              |
| Referer<br>QRC1 | RUACO5BPMSJ28CSSOR                              | Total Amount                                                 | SGD 1.04             |
|                 |                                                 | Note: Recipient with PayNow logo use nickname.               | es PayNow registered |
|                 | Next                                            |                                                              |                      |
|                 |                                                 |                                                              |                      |
|                 |                                                 |                                                              |                      |

Let's Go!

## 支払い完了です。 必ずお弁当注文サイトに戻ってOrder Numberを確認し て下さい。

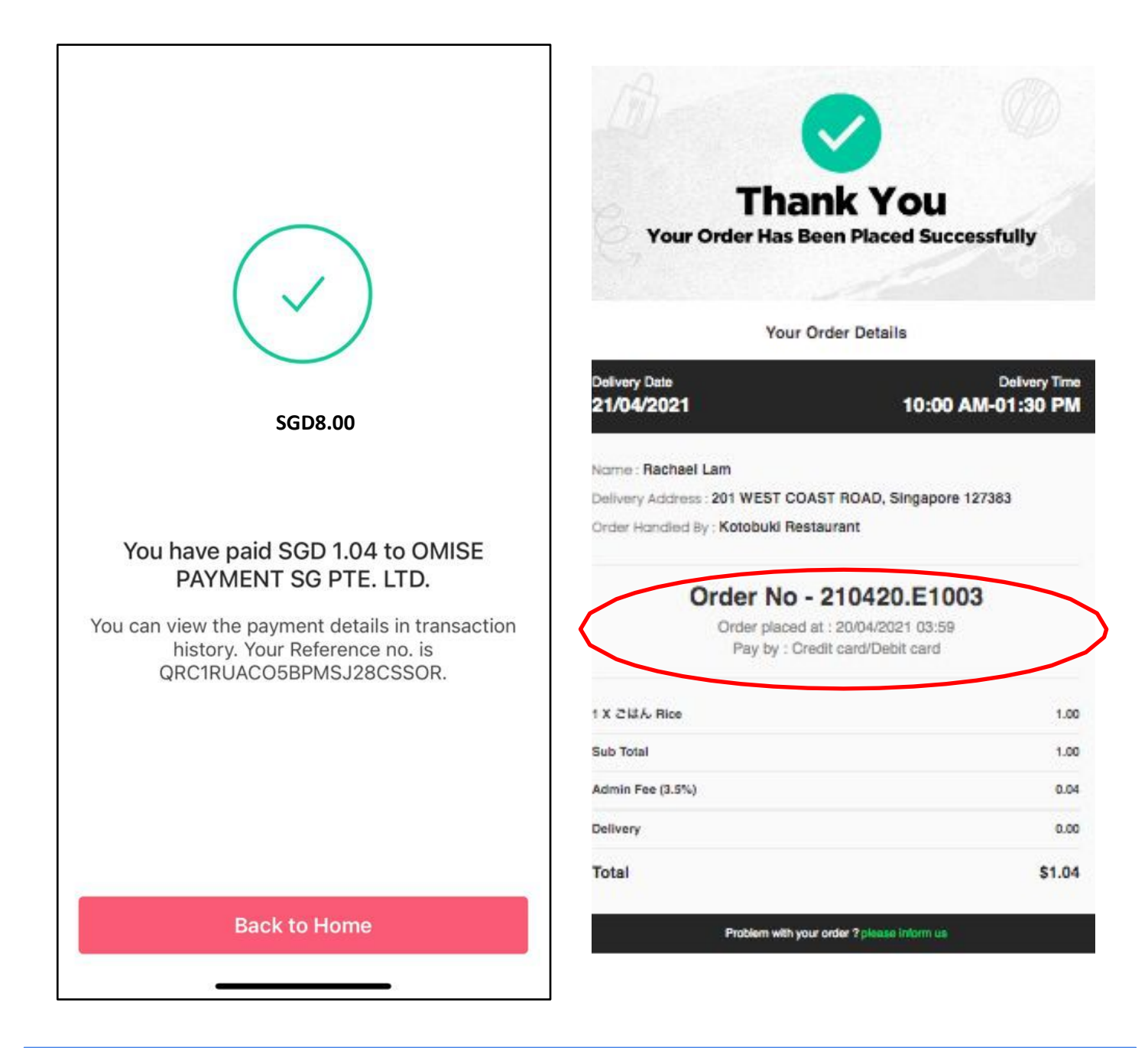

支払後、注文サイトに戻ると、自動的に注文完了の画面が表示されます。

**Order Number**が届かない場合は寿レストラン **間瀬:87983711**まで至急ご連絡ください。連 絡なく誤配送などありましても、返金処理などは致しかねます。

\*引換券に必要な Order Numberはサイトに戻らないと確認ができません。

その他の必要事項も引換券に記入して、必ず持たせて下さい。

1. Continue やCheck Out をクリック3. 注文完了後、完了画面の届け先、配達日しても先に進めない時は、一旦ログアウトして、30分以上空けて再度ご注文をお願い致します。

2. 支払い後、注文完了の画面 /Order Number が表示されない時は、必ず 間瀬: 87983711 までご連絡下さい。連絡無く、誤配送などありましても返金処理などは致 しかねます。

などを必ずご確認下さい。

4. 引換券に正しく記入されたか、必ずご確認下さい。誤記などでお弁当の渡し間違いなど有りましても、返金処理などは致しかねます。また、他利用者の損害負担をお願いする事もございます。

⑧ 受け取り当日

- お弁当受け取り時に、引換券を必ずお子様へ持たせてください。(一人一枚)
- 仕出し弁当には、お箸、フォーク、スプーンなどはついておりません。忘れずにお子様へ 持たせてください。
   (万が一忘れた場合は、担任の先生か、お弁当スタッフへお知らせください。)

⑨ その他

- 注文後の変更、キャンセルはできません。(当日の早退、欠席の場合も同様)
- 各校HPのPTAページにも掲載いただいております。
   (注文サイトのリンク、注文マニュアル、引換券、献立表、成分表、献立写真)
- 注文方法などでご不明な点などございましたら、仕出し弁当業者
   寿レストラン 間瀬: 87983711(電話、SMS)まで直接ご連絡ください。

## ⑩お弁当引換券(記入例)

| Bento Ticket (例)                                                                                                    |    |
|----------------------------------------------------------------------------------------------------|----|
| Date 28 / April                                                                                                    |    |
|                                                                                                    |    |
| 210428.E1001                                                                                                    |    |
| Account Name *銀行の口座名義                                                                                                    |    |
| Yamada Hanako                                                                                                    |    |
| 受け取る生徒の学年・クラスと氏名(ローマ字) *1名のみ記入ください<br><b>1 1 Vomodo Toro</b>                                                                                                    |    |
|                                                                                                    |    |
| 1234 - 5678                                                                                                    |    |
| お弁当価格                                                                                                    | 個数 |
|                                                                                                    |    |
| ¢ο                                                                                                    | 4  |
| JO                                                                                                    |    |
| 1                                                                                                    |    |
| <b>^</b>                                                                                                    |    |
| 52                                                                                                    |    |
| ΨL                                                                                                    |    |
|                                                                                                    |    |
|                                                                                                    |    |
| Bento Ticket                                                                                                    |    |
| Bento Ticket                                                                                                    |    |
| Bento Ticket<br>Date<br>Order No. *必ず記入してください                                                                                                    |    |
| Bento Ticket<br>Date<br>Order No. *必ず記入してください                                                                                                    |    |
| Bento Ticket<br>Date<br>Order No. *必ず記入してください                                                                                                    |    |
| Bento Ticket<br>Date<br>Order No. *必ず記入してください<br>Account Name *銀行の口座名義                                                                                                    |    |
| Bento Ticket<br>Date<br>Order No. *必ず記入してください<br>Account Name *銀行の口座名義                                                                                                    |    |
| Bento Ticket<br>Date<br>Order No. *必ず記入してください<br>Account Name *銀行の口座名義<br>受け取る生徒の学年・クラスと氏名(ローマ字) *1名のみ記入ください                                                                                                    |    |
| Bento Ticket Date Order No. *必ず記入してください Account Name *銀行の口座名義 受け取る生徒の学年・クラスと氏名(ローマ字) *1名のみ記入ください                                                                                                    |    |
| Bento Ticket<br>Date<br>Order NO. *必ず記入してください<br>Account Name *銀行の口座名義<br>受け取る生徒の学年・クラスと氏名(ローマ字) *1名のみ記入ください<br><br>Phone No.                                                                                                    |    |
| Bento Ticket<br>Date<br>Order No. *必ず記入してください<br>Account Name *銀行の口座名義<br>受け取る生徒の学年・クラスと氏名(ローマ字) *1名のみ記入ください<br>ー<br>Phone No.<br>お弁当価格                                                                                                    | 個数 |
| Bento Ticket           Date           Order No. *必ず記入してください           Account Name *銀行の口座名義           受け取る生徒の学年・クラスと氏名(ローマ字) *1名のみ記入ください              Phone No.           お弁当価格                                                                                                    | 個数 |
| Bento Ticket<br>Date<br>Order No. *必ず記入してください<br>Account Name *銀行の口座名義<br>受け取る生徒の学年・クラスと氏名(ローマ字) *1名のみ記入ください<br>ー<br>Phone No.<br>お弁当価格                                                                                                    | 個数 |
| Bento Ticket           Date           Order No. *必ず記入してください           Account Name *銀行の口座名義           受け取る生徒の学年・クラスと氏名(ローマ字) *1名のみ記入ください              Phone No.           お弁当価格                                                                                                    |    |
| Bento Ticket         Date       Order No. *必ず記入してください         Account Name *銀行の口座名義       *         受け取る生徒の学年・クラスと氏名(ローマ字) *1名のみ記入ください          Phone No.       お弁当価格                                                                                                    | 個数 |
| Bento Ticket         Date       Order No. *必ず記入してください         Account Name *銀行の口座名義 <ul> <li>受け取る生徒の学年・クラスと氏名(ローマ字) *1名のみ記入ください</li> <li>ー</li> <li>Phone No.</li> <li>お弁当価格</li> <li>お弁当価格</li> <li>()</li> <li>()</li></ul> |    |
| Bento Ticket<br>Date<br>Order No. *必ず記入してください<br>Account Name *銀行の口座名義<br>受け取る生徒の学年・クラスと氏名(ローマ字) *1名のみ記入ください<br>ー<br>Phone No.<br>お弁当価格                                                                                                    |    |
| Bento Ticket<br>Date<br>Order NO. *必ず記入してください<br>Account Name *銀行の口座名義<br>受け取る生徒の学年・クラスと氏名(ローマ字) *1名のみ記入ください<br>ー<br>Phone No.<br>お弁当価格                                                                                                    | 個数 |

| Bento Ticket                                                                                        |    |
|----------------------------------------------------------------------------------------------------|----|
| Date                                                                                                |    |
| Order No. *必ず記入してください                                                                               |    |
|                                                                                                    |    |
| Account Name *銀行の口座名義                                                                               |    |
| 受け取る生徒の学年・クラスと氏名(ローマ字) *1名のみ記入ください<br>—                                                             |    |
| Phone No.                                                                                           |    |
| お弁当価格                                                                                               | 個数 |
|                                                                                                    |    |
|                                                                                                    |    |
|                                                                                                    |    |
|                                                                                                    |    |
|                                                                                                    |    |
| Bento Ticket                                                                                        |    |
| Date                                                                                                |    |
| Order No. *必ず記入してください                                                                               |    |
|                                                                                                    |    |
| Account Name *銀行の口座名義                                                                               |    |
| Account Name *銀行の口座名義                                                                               |    |
| <b>Account Name</b> *銀行の口座名義<br>受け取る生徒の学年・クラスと氏名(ローマ字) *1名のみ記入ください<br>                              |    |
| Account Name *銀行の口座名義<br>受け取る生徒の学年・クラスと氏名(ローマ字) *1名のみ記入ください<br><br>Phone No.                        |    |
| Account Name *銀行の口座名義<br>受け取る生徒の学年・クラスと氏名(ローマ字) *1名のみ記入ください<br><br>Phone No.<br>お弁当価格               | 個数 |
| Account Name *銀行の口座名義         受け取る生徒の学年・クラスと氏名(ローマ字) *1名のみ記入ください            Phone No.         お弁当価格 | 個数 |
| Account Name *銀行の口座名義         受け取る生徒の学年・クラスと氏名(ローマ字) *1名のみ記入ください            Phone No.         お弁当価格 | 個数 |
| Account Name *銀行の口座名義         受け取る生徒の学年・クラスと氏名(ローマ字) *1名のみ記入ください            Phone No.         お弁当価格 | 個数 |
| Account Name *銀行の口座名義         受け取る生徒の学年・クラスと氏名(ローマ字) *1名のみ記入ください            Phone No.         お弁当価格 | 個数 |
| Account Name *銀行の口座名義         受け取る生徒の学年・クラスと氏名(ローマ字) *1名のみ記入ください            Phone No.         お弁当価格 | 個数 |
| Account Name *銀行の口座名義         受け取る生徒の学年・クラスと氏名(ローマ字) *1名のみ記入ください            Phone No.         お弁当価格 | 個数 |
| Account Name *銀行の口座名義         受け取る生徒の学年・クラスと氏名(ローマ字) *1名のみ記入ください            Phone No.         お弁当価格 | 個数 |